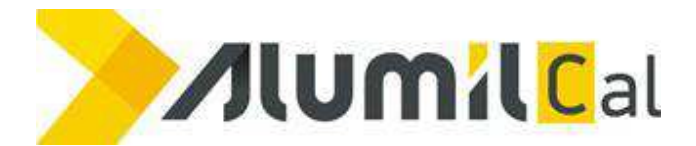

## Stimati clienti

In plicul pe care tocmai l-ati primit veti gasi: o cheie (usb dongle) pentru programul AlumilCal, si un proces verbal de predare-primire cheie (in 2 exemplare).

Va rog sa completati si sa semnati procesele verbale (toate exemplarele) si cate un exemplar din fiecare sa mi-l trimiteti inapoi pe adresa SERBAN RADU, Alumil Rom Industry SA, Bd Iuliu Maniu 333, sector 6, Bucuresti, cod postal 061101 (sau sa il transmiteti la cel mai apropiat depozit Alumil cu mentiunea de al trimite la sediul central).

Daca doriti sa va asistam pe parcursul instalarii programului va rogum sa descarcati arhiva programului AnyDesk de la adresa: <u>http://www.alumil.ro/storage/AlumilCAL/AnyDesk\_Clients.zip</u>, dezarhivati si rulati fisierul executabil, eu urmand sa ma conectez remote pe calculatorul dumneavoastra dupa ce imi comunicati ID-ul si imi dati accept pentru conectare.

In cazul in care doriti sa faceti singuri activarea si instalarea urmati procedura de mai jos:

Pentru instalarea programului veti descarca arhiva programului de la adresa:

http://www.alumil.ro/storage/AlumilCAL/ALUMILCAL.zip, urmand sa o dezarhivati si sa mutati folder-ul "*AlumilCal*" pe unul sau mai multe dintre calculatoarele pe care dorit sa utilizati programul, calculatoare ce ruleaza Windows 7, 8 sau 10 (*ATENTIE: programul nu mai ruleaza pe windows XP !!!!*). Pentru verificarea cerintelor minime de sistem va rugam sa consulati specificatiile producatorului la adresa:

https://help.orgadata.com/en/docs/system-requirements/client-single-user-pcs/.

Descarcati arhiva cu driverele pentru cheia dongle la adresa:

<u>http://www.alumil.ro/storage/AlumilCAL/Sentinel\_LDK\_Run-time\_setup.zip</u>. Dezarhivati si rulati fisierul executabil ce contine driverele. Daca acestea s-au instalat corect pe chiea dongle ar trebui sa se aprinda un led rosu.

Dupa copierea programului va trebuie sa activati cheia pe care ati primit-o. Activarea se face cu ajutorulul programului DongleMAnager.exe din folderul AlumilCal. Dupa pornirea acestui executabil dati click pe "Update via Internet". O alta varianta de activare o puteti realiza dupa primirea unui user si o a unei parole pentru conectarea pe site-ul firmei producatoare a programului Orgadata, iar din sectiunea Updates veti descarca fisierul cu care veti face activarea cheii.

In principal ar fi indicat sa copiati programul direct in radacina discului C:\, dar daca preferati sa-l puneti in alta parte, puteti sa o faceti. Programul se porneste prin rularea executabilului "WinStart.exe" din folder-ul unde l-ati copiat. Este indicat sa faceti un shortcut pentru acest executabil pe desktop (click dreapta pe WinStart.exe  $\rightarrow$  copy; click dreapta pe desktop  $\rightarrow$  past shortcut; redenumiti shortcut-ul nou creat din "Shortcut to WinStart.exe" in "AlumilCal").

ATENTIE: programul ruleaza doar cu cheia conectata la calculator, daca veti copia programul pe mai multe calculatoare va trebui sa mutati cheia pe calculatorul pe care vreti sa lucrati.

Pentru apelarea meniului Ajutor din cadrul programului, dupa ce ati deschis programul faceti click pe patratul albastru din centrul ecranului (cel cu un semn de intrebarea in cercul alb) si veti fi redirectionati catre site-ul firmei Orgadata care contine help-ul programului, si tine loc si de manual de utilizare.

Va recomand ca deocamdata sa nu schimbati limba in care este afisat programul deoarece in limba romana meniul din centrul ferestrei principale va fi modificat si pictogramele nu mai corespund cu cele din limba engleza.

Pentru orice alte clarificari si/sau suport va rog sa ma contactati pe email <u>rd@alumil.ro</u> sau telefon 0742.099.106.

10.09.2018

Serban Radu